## **PROCESSOS ELETRÔNICOS - ASSEFAZ**

## ADESÃO

Documentos externos que deverão ser anexados ao processo:

- "Proposta de Adesão" disponível no site da ASSEFAZ;

OBS: Caso a adesão seja com portabilidade de carência, deverá ser anexado ao processo documento comprobatório, conforme normas da ANS.

| Passos | Responsável | Procedimentos                                                               |  |  |  |  |  |  |  |  |  |  |
|--------|-------------|-----------------------------------------------------------------------------|--|--|--|--|--|--|--|--|--|--|
| 01     | Servidor    | Clicar em: Processos Eletrônicos – Processo – Adicionar Processo Eletrônico |  |  |  |  |  |  |  |  |  |  |
|        |             | Tipo de processo: Pessoal: ASSEFAZ                                          |  |  |  |  |  |  |  |  |  |  |
|        |             | Assunto: Adesão ASSEFAZ - Nome do servidor                                  |  |  |  |  |  |  |  |  |  |  |
|        |             | Nível de acesso: <i>Restrito</i>                                            |  |  |  |  |  |  |  |  |  |  |
|        |             | Hipótese Legal: Informação Pessoal                                          |  |  |  |  |  |  |  |  |  |  |
|        |             | Setor de criação: (setor de lotação do servidor)                            |  |  |  |  |  |  |  |  |  |  |
|        |             | Salvar                                                                      |  |  |  |  |  |  |  |  |  |  |
|        |             | Anexar os documentos descritos acima, clicando em: Upload de                |  |  |  |  |  |  |  |  |  |  |
|        |             | Documento Externo.                                                          |  |  |  |  |  |  |  |  |  |  |
|        |             | Tipo de Conferência: Cópia Simples                                          |  |  |  |  |  |  |  |  |  |  |
|        |             | Clicar em Encaminhar                                                        |  |  |  |  |  |  |  |  |  |  |
|        |             | Destino: RTR-QVT                                                            |  |  |  |  |  |  |  |  |  |  |
| 02     |             | Confere documentação.                                                       |  |  |  |  |  |  |  |  |  |  |
|        | CQVT        | Cadastra no SIAPE.                                                          |  |  |  |  |  |  |  |  |  |  |
|        |             | Envia ofício para ASSEFAZ                                                   |  |  |  |  |  |  |  |  |  |  |
|        |             | Finaliza processo                                                           |  |  |  |  |  |  |  |  |  |  |

TRAMITAÇÃO:

## **CANCELAMENTO ( titular e/ou dependentes)**

Documentos externos que deverão ser anexados ao processo:

-"Requerimento de Exclusão", disponível no chat ou central de atendimento da ASSEFAZ.

|            | <u>.</u> |
|------------|----------|
| TRAIVITACA | U:       |

| Passos | Responsável | Procedimentos                                                              |  |  |  |  |  |  |  |  |
|--------|-------------|----------------------------------------------------------------------------|--|--|--|--|--|--|--|--|
| 01     | Servidor    | Clicar em Processos Eletrônicos – Processo – Adicionar Processo Eletrônico |  |  |  |  |  |  |  |  |
|        |             | Tipo de processo: Pessoal: Assefaz                                         |  |  |  |  |  |  |  |  |
|        |             | Assunto: "Cancelamento Assefaz - Nome do servidor" ou "Exclusão de         |  |  |  |  |  |  |  |  |
|        |             | dependente - Nome do servidor"                                             |  |  |  |  |  |  |  |  |
|        |             | Nível de acesso: restrito                                                  |  |  |  |  |  |  |  |  |
|        |             | Hipótese Legal: Informação Pessoal                                         |  |  |  |  |  |  |  |  |
|        |             | Setor dono: (setor de lotação do servidor)                                 |  |  |  |  |  |  |  |  |
|        |             | Salvar                                                                     |  |  |  |  |  |  |  |  |

|    |      | Anexar                             | OS         | documer     | ntos  | descritos | acima | i, clic | ando | em:   | Uplo | bad  | de   |
|----|------|------------------------------------|------------|-------------|-------|-----------|-------|---------|------|-------|------|------|------|
|    |      | Documento Externo.                 |            |             |       |           |       |         |      |       |      |      |      |
|    |      | Tipo de Conferência: Cópia Simples |            |             |       |           |       |         |      |       |      |      |      |
|    |      | Nível de Acesso: restrito          |            |             |       |           |       |         |      |       |      |      |      |
|    |      | Hipótes                            | e Leg      | gal: Inform | ação  | Pessoal   |       |         |      |       |      |      |      |
|    |      | Clicar er                          | n En       | caminhai    | r     |           |       |         |      |       |      |      |      |
|    |      | Destino                            | : RT       | R-QVT.      |       |           |       |         |      |       |      |      |      |
| 02 | CQVT | Registra                           | no         | SIAPE. E    | Invia | processo  | com   | ofício  | para | ASSEI | FAZ. | Fina | liza |
|    |      | processo                           | <b>)</b> . |             |       |           |       |         |      |       |      |      |      |